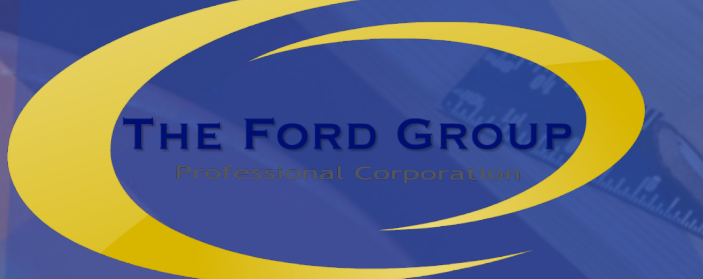

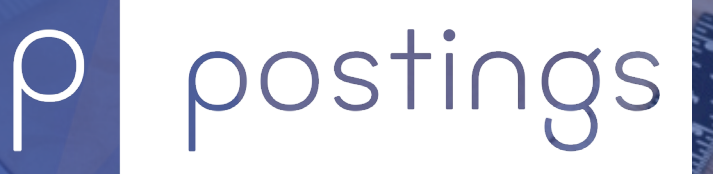

by The Ford Group

# Canada Emergency Response Benefit (CERB) Application Process

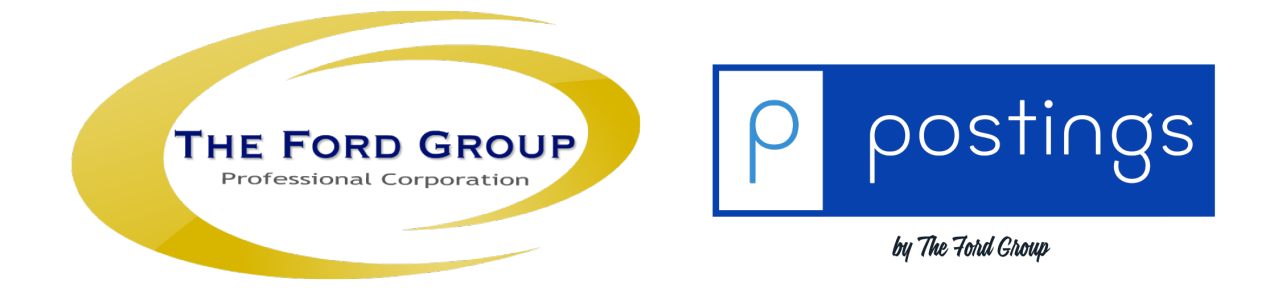

# **Before starting**

What you will need to before you begin:

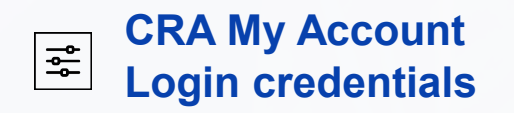

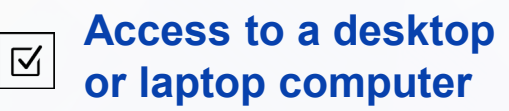

| น็ |
|----|

Bank account info to sign up for direct deposit

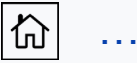

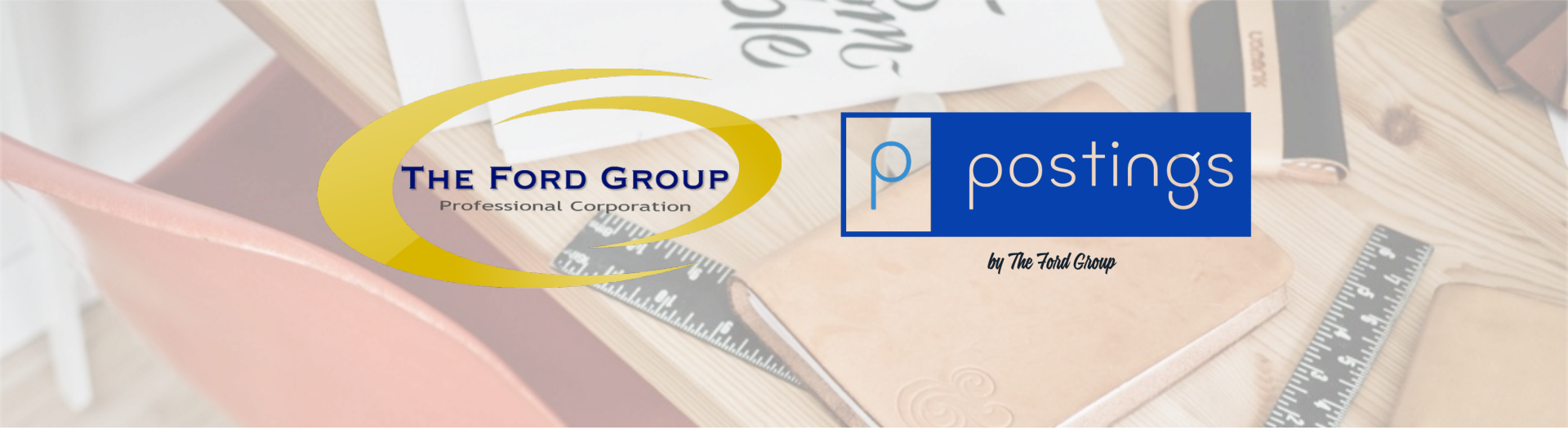

### Step 1 www.canada.ca

- From your browser, type in the http line
   www.Canada.ca
- From the Menu dropdown, selected Taxes.
- Now click on, My Account.

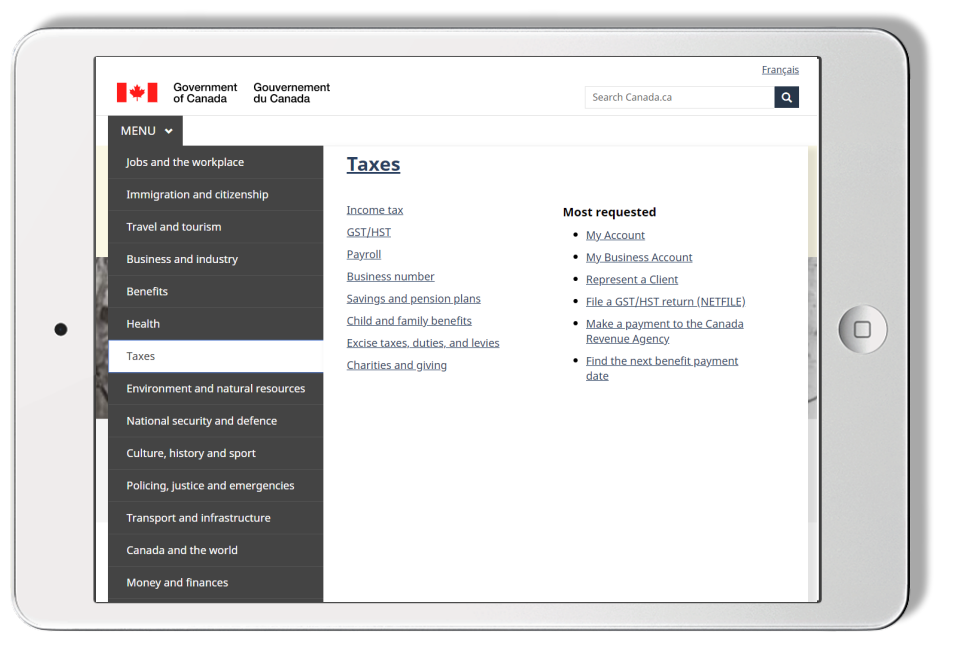

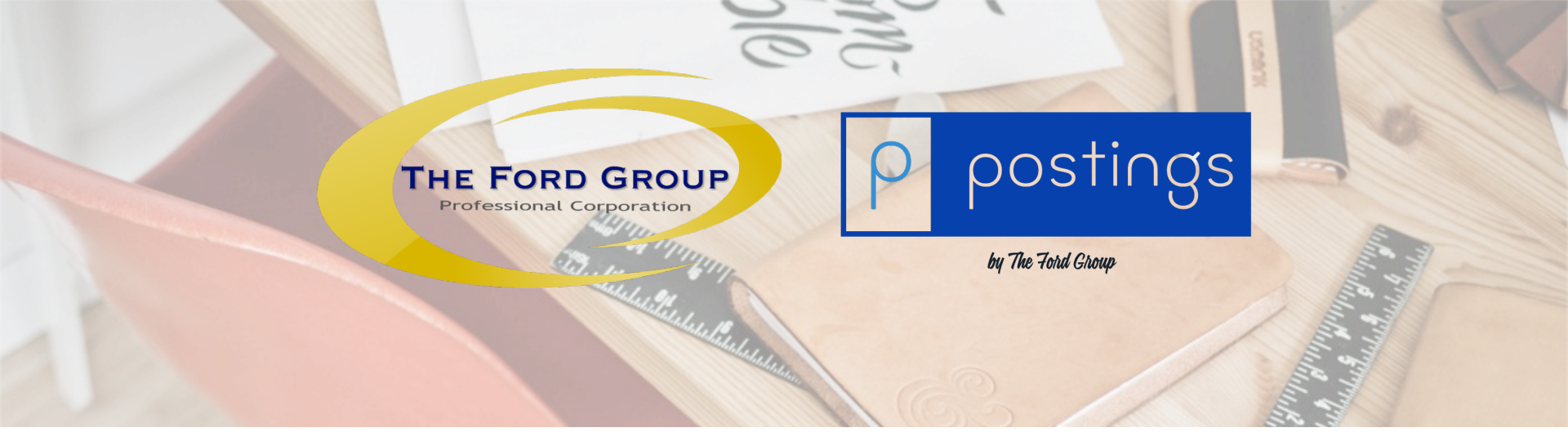

- Scroll down to, Option 2
- Now click on, CRA LOGIN

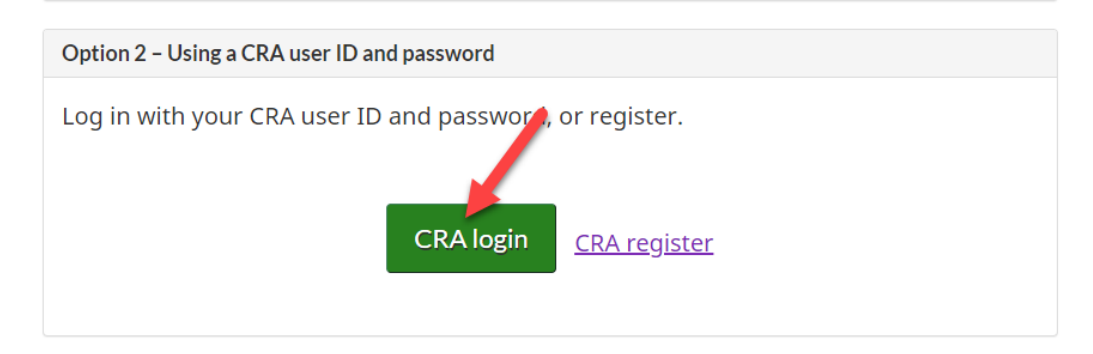

Ontion 2 Heing a BC Convisoe Cord

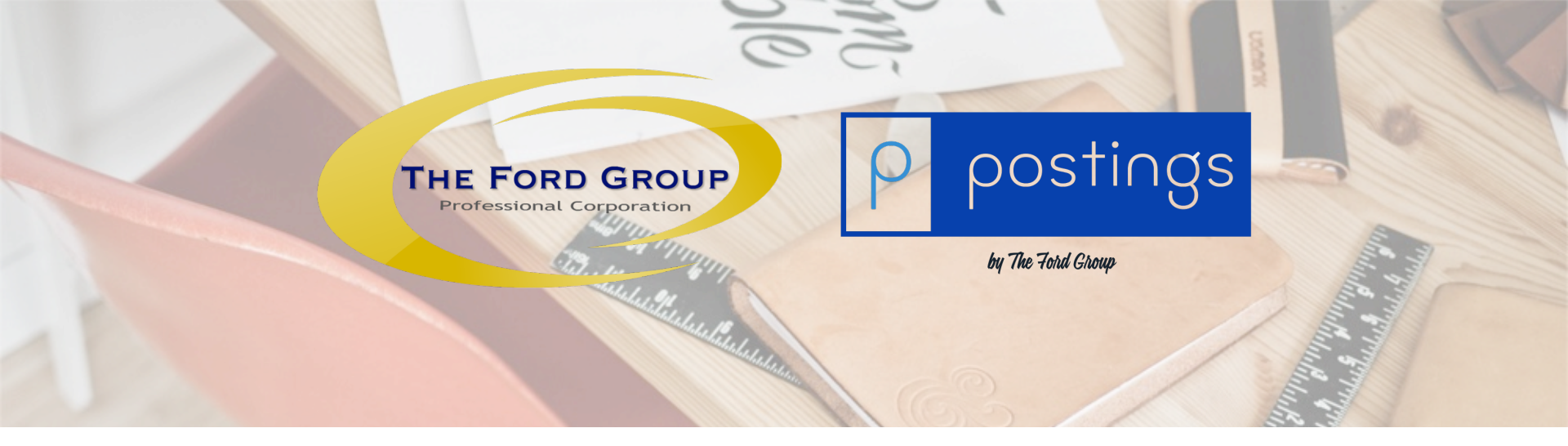

- Enter your User ID
- Enter your Password
- Now click on, LOGIN

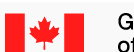

Government of Canada

ent Gouvernement a du Canada

**Canada Revenue Agency** 

### **CRA Login**

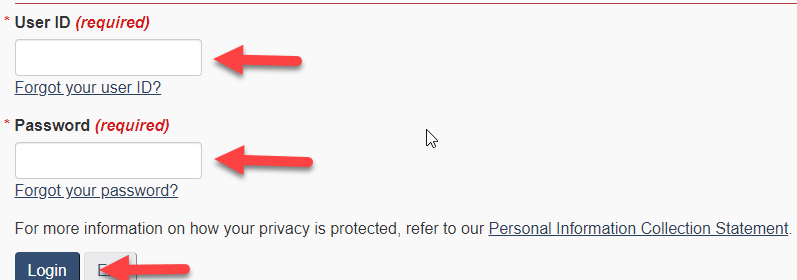

Register if you are a new user.

To revoke or change your CRA user ID or password, or to manage your security questions and answers, you must first login.

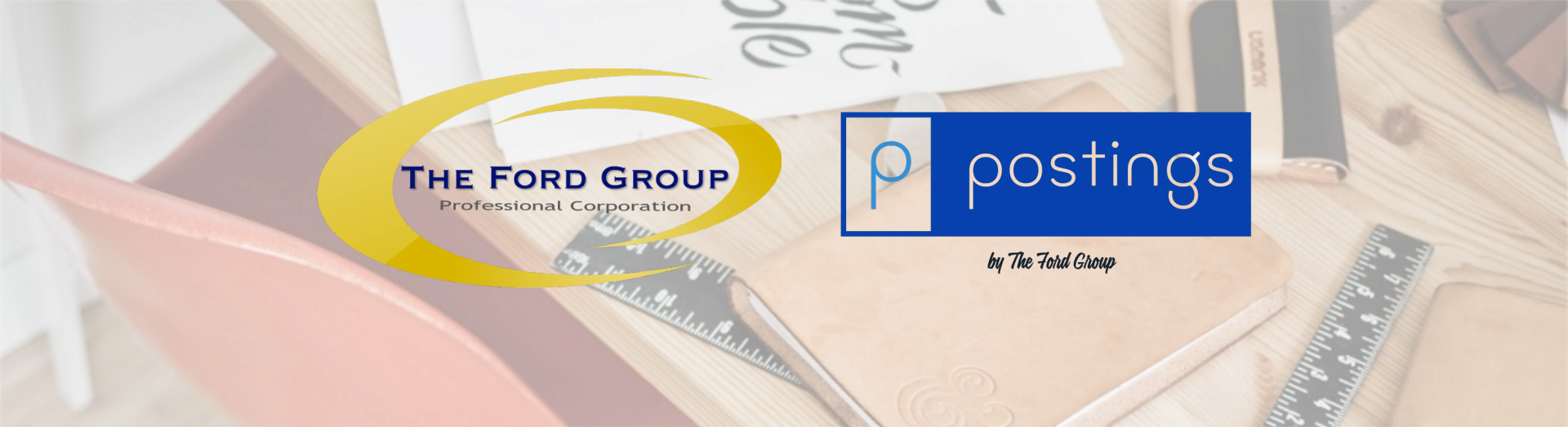

- Last CRA login confirmation
- Now click on, NEXT

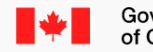

Government Gouvernement of Canada du Canada

**Canada Revenue Agency** 

#### **CRA** login and security options

#### Last CRA login

Our records show that was last used at the CRA on:

Monday, March 30, 2020 18:41:37 (Eastern Time)

#### Do not show me this page again today.

Selecting "Do not show me this page again today" will hide this page for the rest of the day. This means that the Manage CRA security options will only be available to you after midnight Eastern Time.

If you do not select "Do not show me this page again today", this page will be displayed to you each time you login.

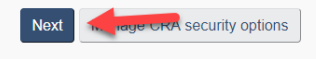

Log

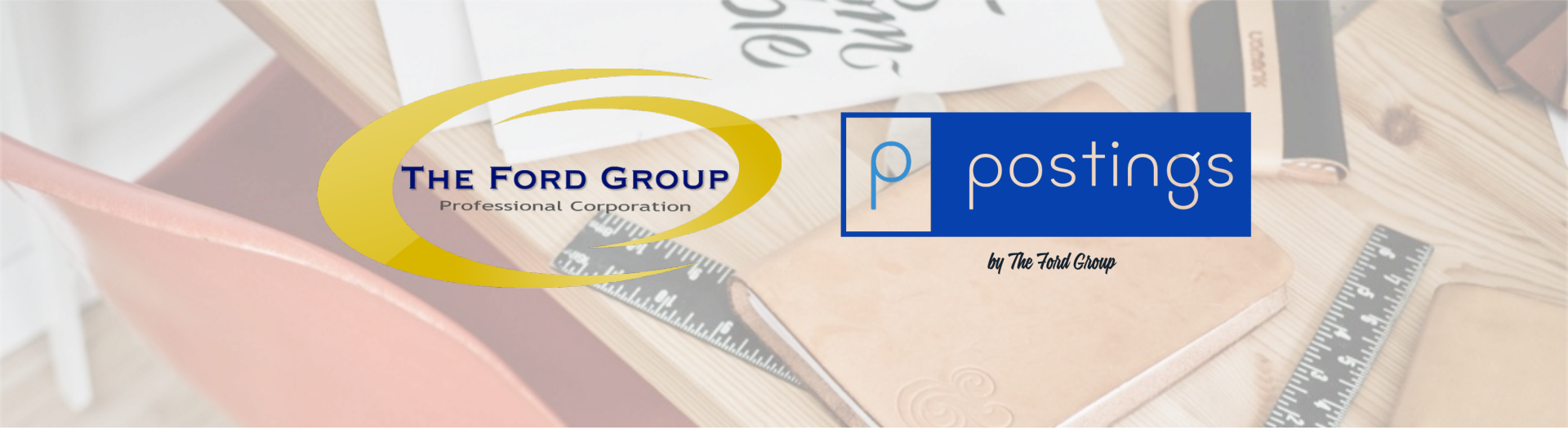

CRA My Account Overview screen

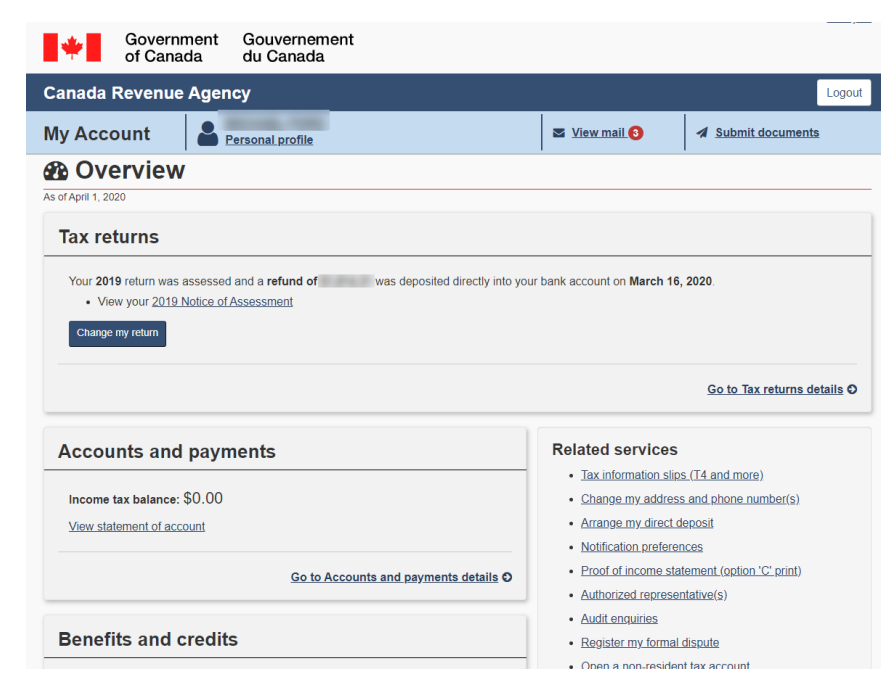

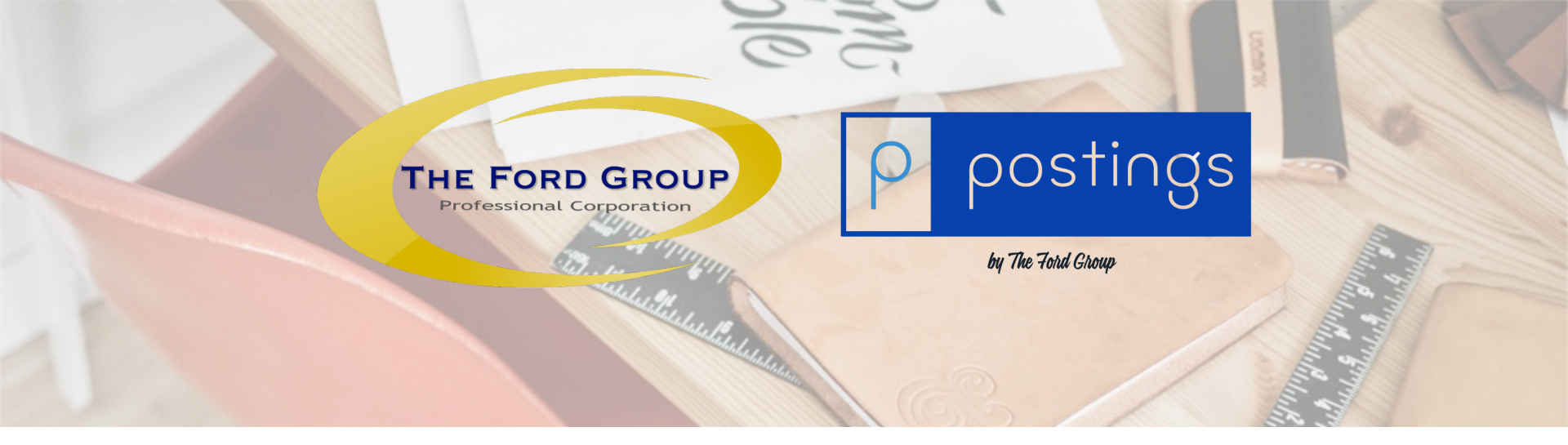

- On the top of your account page you will have the CERB application
- Click on, APPLY

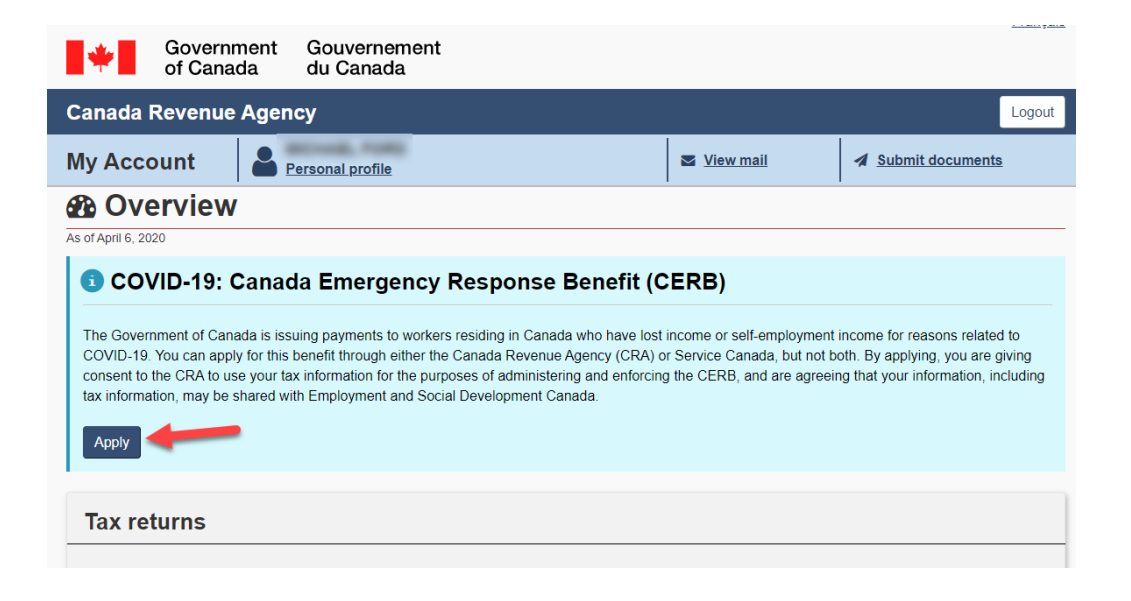

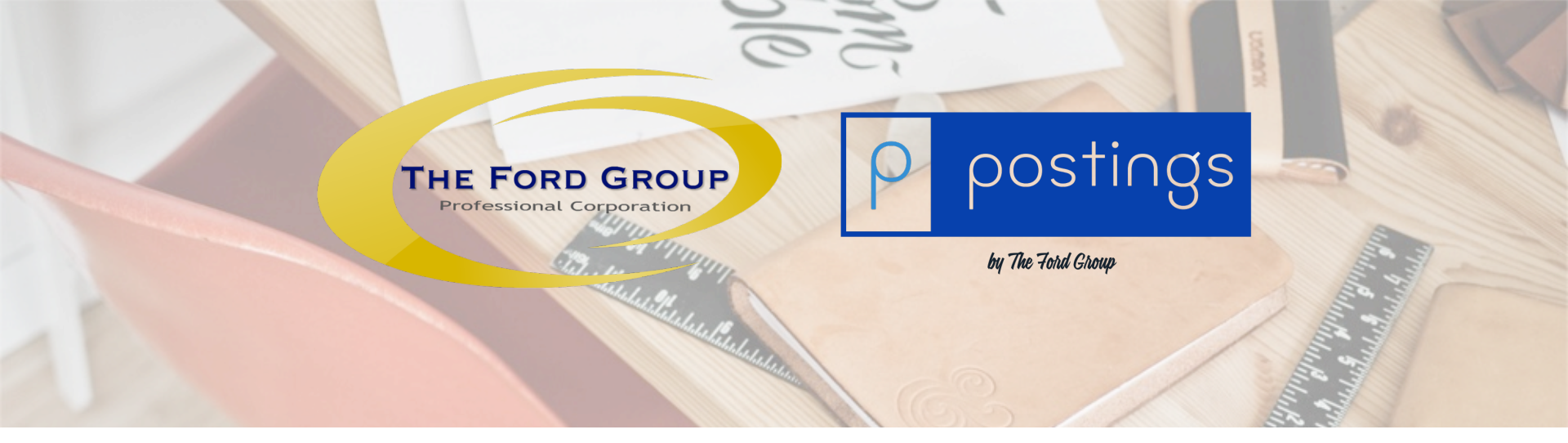

- · Read the Eligibility terms
- Scroll down...

nment Gouvernement ada du Canada

#### Canada Revenue Agency

#### Overview

COVID-19: Canada Emergency Response Benefit Application

#### Eligibility

Fields marked with an asterisk (\*) are required.

Important: You are not entitled to receive the Canada Emergency Response Benefit (CERB) from the Canada Revenue Agency (CRA) while you are receiving Employment Insurance (EI) benefits or the CERB from Service Canada. If you have already submitted an application with Service Canada for EI or the CERB, you cannot apply for this benefit through CRA.

#### To be eligible, you must meet the following requirements:

- · You reside in Canada.
- You are 15 years of age or older at the time of application.
- For your first CERB application: you have stopped or will stop working due to reasons related to COVID-19 and, for at least 14 consecutive days of the four week period for which you are applying, you will not be receiving:
  - employment income;
  - · self-employment income; or
  - · provincial or federal benefits related to maternity or paternity leave.
- For your subsequent CERB applications: you continue to not be working due to reasons related to COVID-19 and, for the four week period for which
- you are applying, you will not be receiving:
- employment income;
- self-employment income; or
- provincial or federal benefits related to maternity or paternity leave.
- · You have not quit your job voluntarily.
- You have not applied for, nor are you receiving, CERB or EI benefits from Service Canada for the same eligibility period.
- You have earned a minimum of \$5,000 income within the last 12 months or in 2019 from one or more of the following sources:
  - employment income;
  - self-employment income; or
  - provincial or federal benefits related to maternity or paternity leave.

Eligibility periods:

Français

Logout

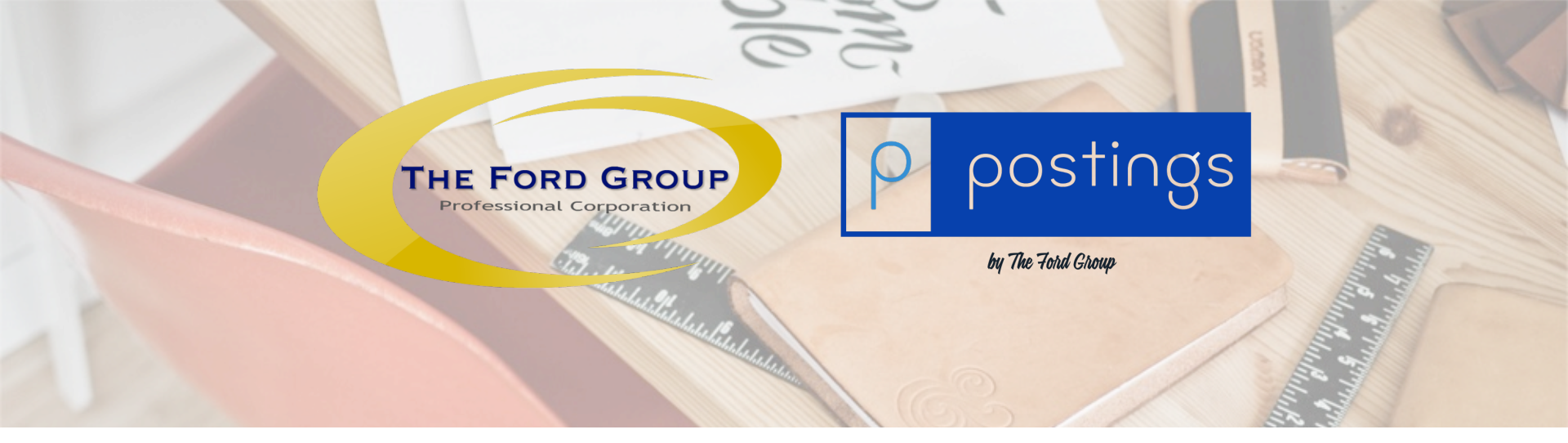

- · Select the period to apply for
- Click on, NEXT

- For your subsequent CERB applications: you continue to not be working due to reasons related to COVID-19 and, for the four week period for which you are applying, you will not be receiving:
  - employment income;
  - · self-employment income; or
  - · provincial or federal benefits related to maternity or paternity leave.
- · You have not quit your job voluntarily.
- You have not applied for, nor are you receiving, CERB or El benefits from Service Canada for the same eligibility period.
- You have earned a minimum of \$5,000 income within the last 12 months or in 2019 from one or more of the following sources:
  - employment income;
  - · self-employment income; or
  - · provincial or federal benefits related to maternity or paternity leave.

#### Eligibility periods:

- · Eligibility periods are fixed in four week periods.
- · You may apply for CERB for up to a maximum of 16 weeks.

Note: If you are later found to be ineligible, you will be required to repay the benefit.

#### \* Select a period

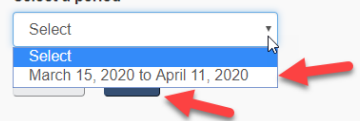

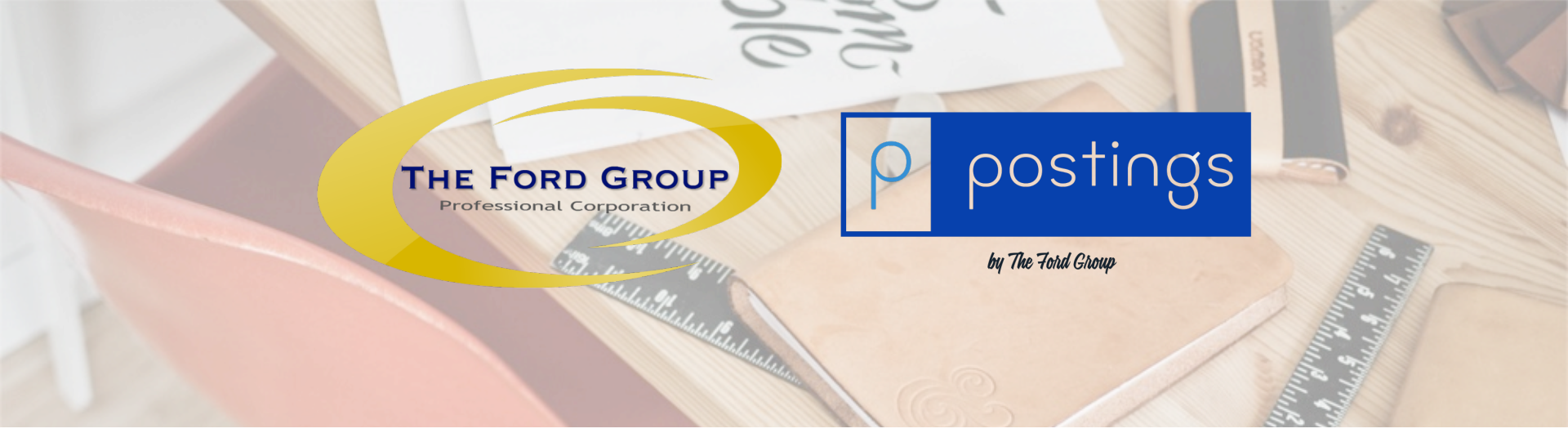

- · Read through the Certification terms
- Select the BOX, to agree
- Click on, NEXT

#### **Canada Revenue Agency**

#### Overview

COVID-19: Canada Emergency Response Benefit Application

#### Certification

Fields marked with an asterisk (\*) are required.

Period selected: March 15, 2020 to April 11, 2020

#### I certify that:

#### · I reside in Canada.

- . I am 15 years of age or older at the time of application.
- For my first CERB application: I have stopped or will stop working due to reasons related to COVID-19 and, for at least 14 consecutive days of the four
  week period for which I am applying, I will not be receiving:
  - employment income;
  - self-employment income; or
  - · provincial or federal benefits related to maternity or paternity leave.
- For my subsequent CERB applications: I continue to not be working due to reasons related to COVID-19 and, for the four week period for which I am applying, I will not be receiving:
  - employment income;
- self-employment income; or
- provincial or federal benefits related to maternity or paternity leave.
- · I have not quit my job voluntarily.
- I have not applied for, nor am I receiving, the Canada Emergency Response Benefit (CERB) or Employment Insurance (EI) benefits from Service Canada for the same eligibility period.
- I have earned a minimum of \$5,000 income within the last 12 months or in 2019 from one or more of the following sources:
  - employment income;
  - self-employment income; or
  - provincial or federal benefits related to maternity or paternity leave.

You must certify that the information you have provided is true and correct, and acknowledge that making a false declaration is a criminal offense.

#### \* I certify to the following:

I meet all the requirements set out above and I understand that I must repay any payment to which I am not entitled

Cancel Previous Next

Logout

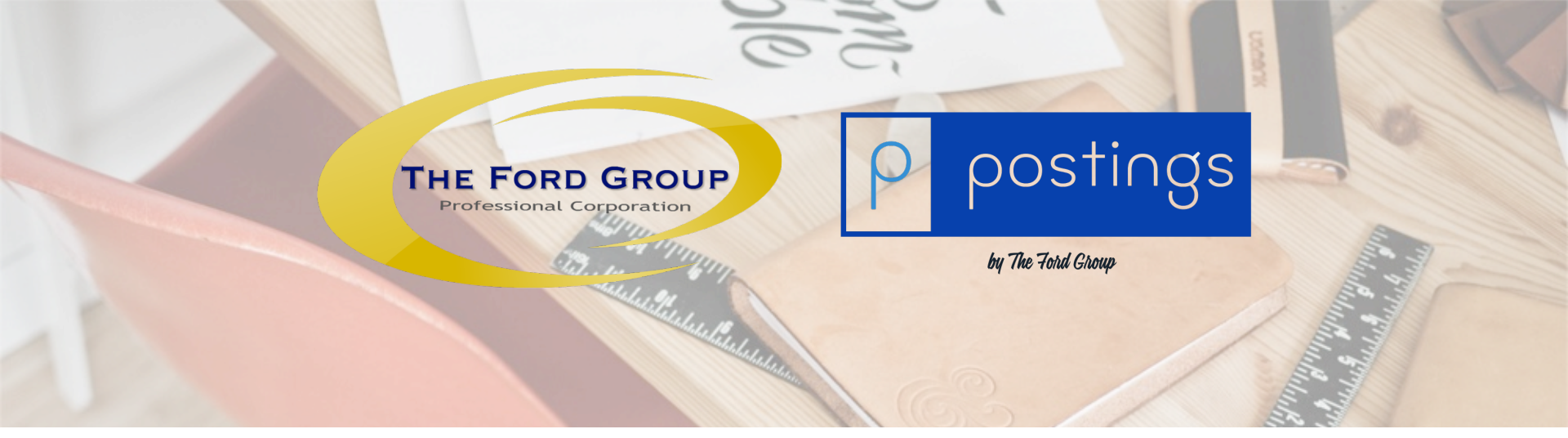

• Review your Direct Deposit information (If you do not have DD info, then a cheque will be mailed out. We would suggest in signing up for DD)

- Select the BOX, to agree
- · Click on, SUBMIT

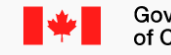

Government Gouvernement of Canada du Canada

#### Canada Revenue Agency

#### Overview

COVID-19: Canada Emergency Response Benefit Application

#### **Review direct deposit**

Fields marked with an asterisk (\*) are required.

Period selected: March 15, 2020 to April 11, 2020

Based on the information that you currently have on file, your payment will be deposited into the following bank account.

#### **Direct deposit information**

If the direct deposit information above is not correct, update it here: update direct deposit.

Note: Once your direct deposit information has been updated, you will have to return to the homepage to restart your application for the Canada Emergency Response Benefit.

#### \* Confirm that the direct deposit information above is correct

I confirm the information is correct.

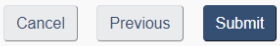

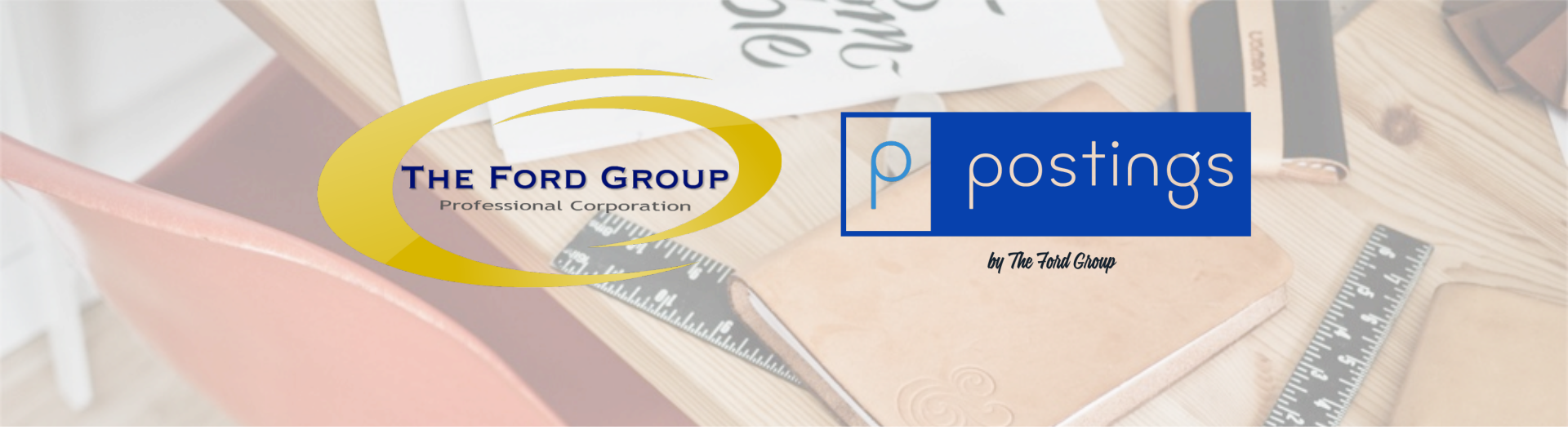

- Confirmation page.
- Your DONE!
- \*You must reapply once a month/period.

| * | Goverr<br>of Can |
|---|------------------|
|   | of C             |

С G

Gouvernement nment du Canada ada

| Canada Revenue Agency                                                                                                    | Logou            |
|----------------------------------------------------------------------------------------------------|------------------|
| © Overview                                                                                                    |                  |
| COVID-19: Canada Emergency Response Benefit Application Confirmation                                                                                                    |                  |
|                                                                                                    | <mark>⊕</mark> ₽ |
| You have successfully submitted your application for the period of. March 15, 2020 to April 11, 2020.<br>You will receive \$2,000 by direct deposit within three business days.                                           |                  |
|                                                                                                    |                  |
| Your application is received. There is no need to call to verify that your application has been processed. Due to the high volumes in our call centres, encourage you to avoid calling CRA if your request is not urgent. | we               |
| Important income tax information                                                                                                    |                  |
| <ul> <li>The Canada Emergency Response Benefit is taxable.</li> <li>Information slips will be made available for the 2020 tax year in My Account under Tax Information Slips (T4 and more).</li> </ul>                    |                  |
| To submit another application for a different period you will have to start the application over again.                                                                                                    |                  |
| Start another application                                                                                                    |                  |
| Return to Overview                                                                                                    |                  |

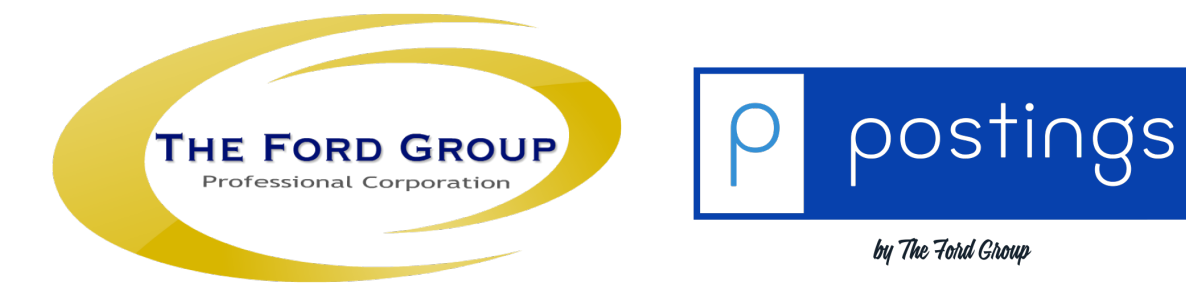

# **CRA Login Services**

https://www.canada.ca/en/revenue-agency/services/e-services/cra-login-services.html

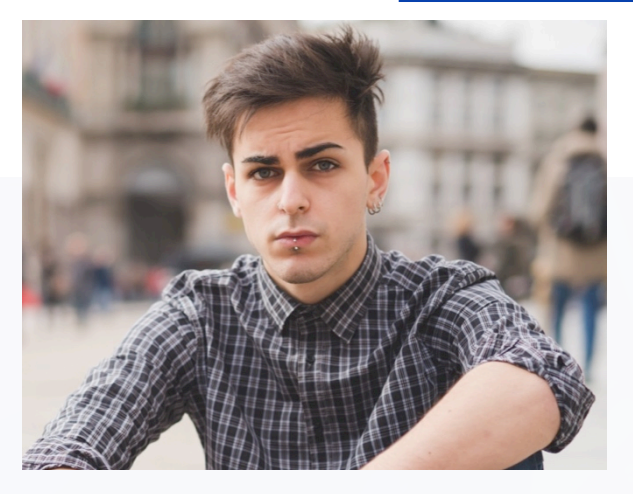

### **My Account**

Access your own information:

• Individuals

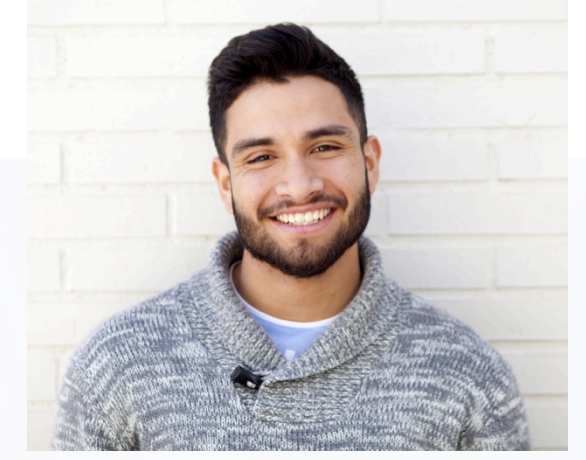

### **My Business Account**

Access your business information:

- Business owners
- Partners
- Directors/trustees on a board
- Officers of a non-profit organization

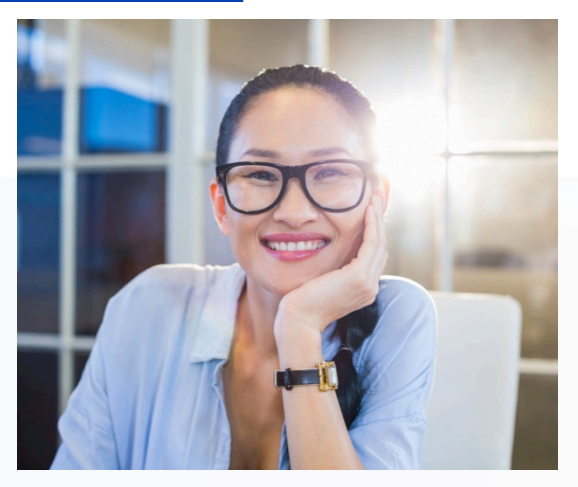

### **Represent A Client**

Access someone else's business or individual information, including your employer:

- Accountants
- Tax and payroll service providers
- Legal representatives (power of attorneys, trustees, etc.)
- Family and friends

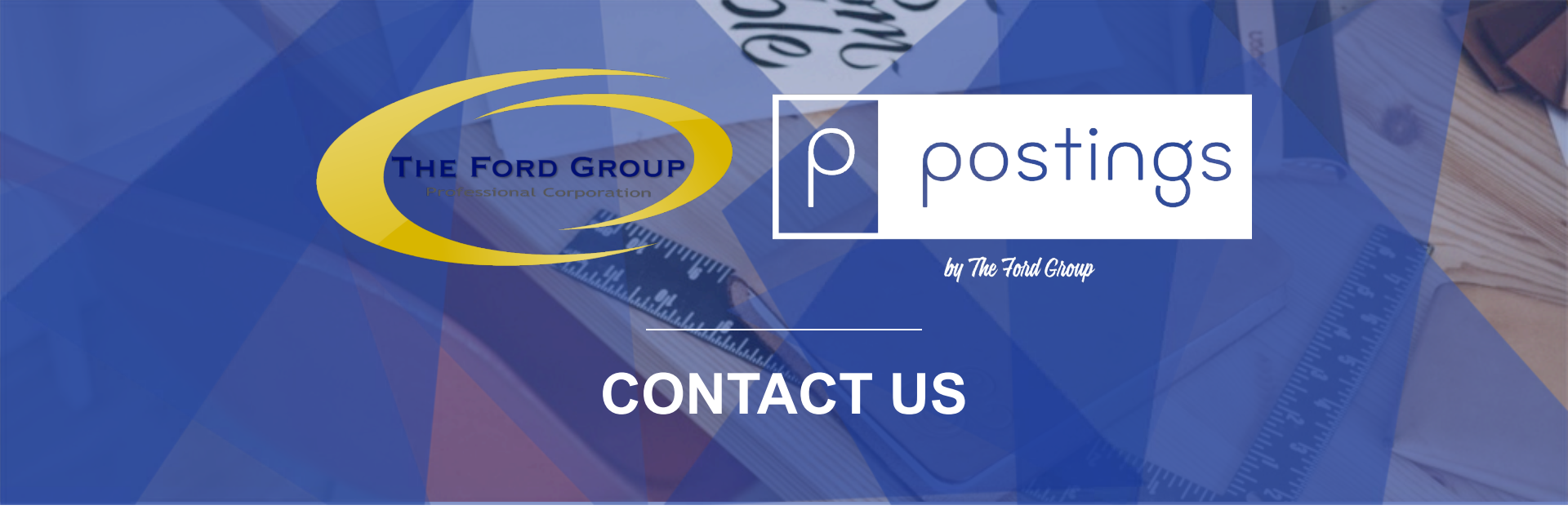

If you need more information on this CRA service or how to set up your CRA MY BUSINESS ACCOUNT, contact us!

### **OUR WEBSITE**

www.postings.cloud

### **CALL OR EMAIL**

1-877-497-2776 info@thefordgroup.ca

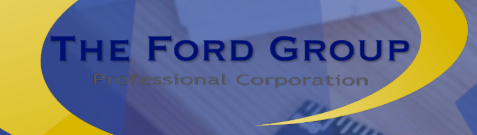

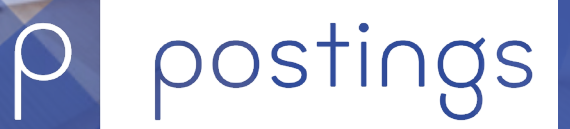

by The Ford Group

# **ABOUT CRA MY ACCOUNT**

https://www.canada.ca/en/revenue-agency/services/e-services/e-servicesindividuals/account-individuals/about-account.html

Click on the link above to learn what you can do.

### Video: How to register for My Account

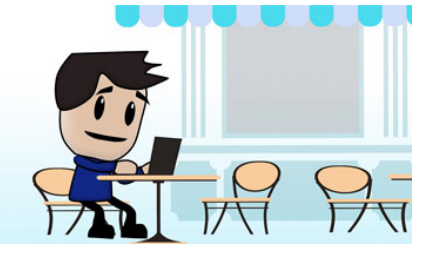